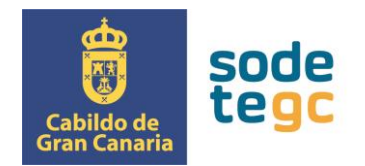

## **INSTRUCCIONES PARA LA DESCARGA DEL DEUC**

El fichero DEUC de cada licitación está publicado en la Plataforma de Contratación del Sector Público junto con el resto de documentación del procedimiento de licitación de que se trate. Para su descarga, siga el siguiente procedimiento:

1. Acceda al expediente de referencia y pinche en el enlace para acceder a los pliegos en formato *pdf*.

|              | GOBIERNO MINISTERIO<br>DE ESPAÑA DE HACIENI | DA                      | Č                    | ONTRATA                            | CIUN                       |                 |                       |                     |                                           | Bienvenidos   Ongi Etorri   Benvinguts   Benv | idos   Welcome   Bien |
|--------------|---------------------------------------------|-------------------------|----------------------|------------------------------------|----------------------------|-----------------|-----------------------|---------------------|-------------------------------------------|-----------------------------------------------|-----------------------|
| Inicio       | Licitaciones                                | Perfil Contratar        | te Empresas          | Organismos Públicos                | Verificar CSV              | Información     | Contacto              | Buscador            | Datos abiertos                            |                                               |                       |
| Licitaciones | Búsqueda                                    | Detalle                 |                      |                                    |                            |                 |                       |                     |                                           |                                               |                       |
| Exped        | liente: SV/(                                | 03-2018<br>TOR PÚBLICO× | SOCIEDADES, FUND     | ACIONES Y CONSORCIOS EN            | IDADES LOCALES>Can         | arias>Cabildo ( | de Gran Canaria>Socie | dad de Promoción Ec | onómica de Gran Ca                        | Canaria, S A U.                               |                       |
| Órgan        | o de Contratación                           |                         | Consejo de Administr | ación de la Sociedad de Promoc     | ión Económica de Gran C    | anaria. S.A.U.  |                       |                     |                                           |                                               |                       |
| Estado       | o de la Licitación                          |                         | Evaluación           |                                    |                            |                 |                       |                     |                                           | 0                                             |                       |
| Objeto       | del contrato                                |                         | Ejecución de un proy | ecto denominado "Desarrollo de     | aplicaciones móviles de re | ealidad aument  | ada: Museo Casa-      |                     |                                           |                                               |                       |
| Presu        | puesto base de licit                        | tación                  | 120.655,98 Euros     | igica Mesa de Acusa Seca y Mu:     | eo y Parque Arqueologio    | o Cueva Pintad  | la".                  |                     |                                           |                                               |                       |
| Valor e      | estimado del contra                         | ato:                    | 120.655,98 Euros     |                                    |                            |                 |                       |                     |                                           |                                               |                       |
| Tipo d       | e Contrato:                                 |                         | Servicios            |                                    |                            |                 |                       |                     |                                           |                                               |                       |
| Código       | D CPV                                       |                         | 72000000-Servicios T | 1: consultoría, desarrollo de soft | vare, Internet y apoyo.    |                 |                       |                     |                                           |                                               |                       |
| Lugar        | de Ejecución                                |                         | España - Gran Canar  | ia                                 |                            |                 |                       |                     |                                           |                                               |                       |
| Proces       | dimiento de contrat                         | tación                  | Abierto              |                                    |                            |                 |                       |                     |                                           |                                               |                       |
| Inforn       | nación                                      |                         |                      |                                    |                            |                 |                       |                     |                                           |                                               |                       |
| Fecha        | fin de presentació                          | n de oferta             | 10/12/2018 15:00     |                                    |                            |                 |                       |                     |                                           |                                               |                       |
| Resur        | men Licitaci                                | ión                     |                      |                                    |                            |                 |                       |                     |                                           |                                               |                       |
|              |                                             | Publica                 | ación en plataforma  |                                    |                            | Docume          | ento                  |                     |                                           | Ver documentos                                |                       |
|              | 09/11/2018                                  | 10:02:08                |                      |                                    | Anuncio de Licita          | ación           |                       | Html Xml Pd         | Sello de Tiempo                           | 2                                             |                       |
| Otros Do     | 09/11/2018                                  | 10:02:46                |                      |                                    | Pliego                     |                 |                       | Html Xml Pd         | Sello de Tiempo                           |                                               |                       |
|              | Publicación                                 | en plataforma           |                      | Documer                            | ito                        |                 |                       |                     | ste do umento se abrirá<br>Ver documentos | rá en una nueva ventana -                     |                       |
| 09/11        | /2018 10:03:34                              |                         | 1                    | Acuerdo de iniciación del exped    | iente                      | Ver             | Sello de Tiempo       |                     |                                           |                                               |                       |
| 09/11        | /2018 10:03:53                              |                         |                      | Informe de insuficiencia de med    | ios                        | Ver             | Sello de Tiempo       |                     |                                           |                                               |                       |

2. En el "Documentos de pliegos", pinche en el fichero del DEUC *espd-request.xml*.

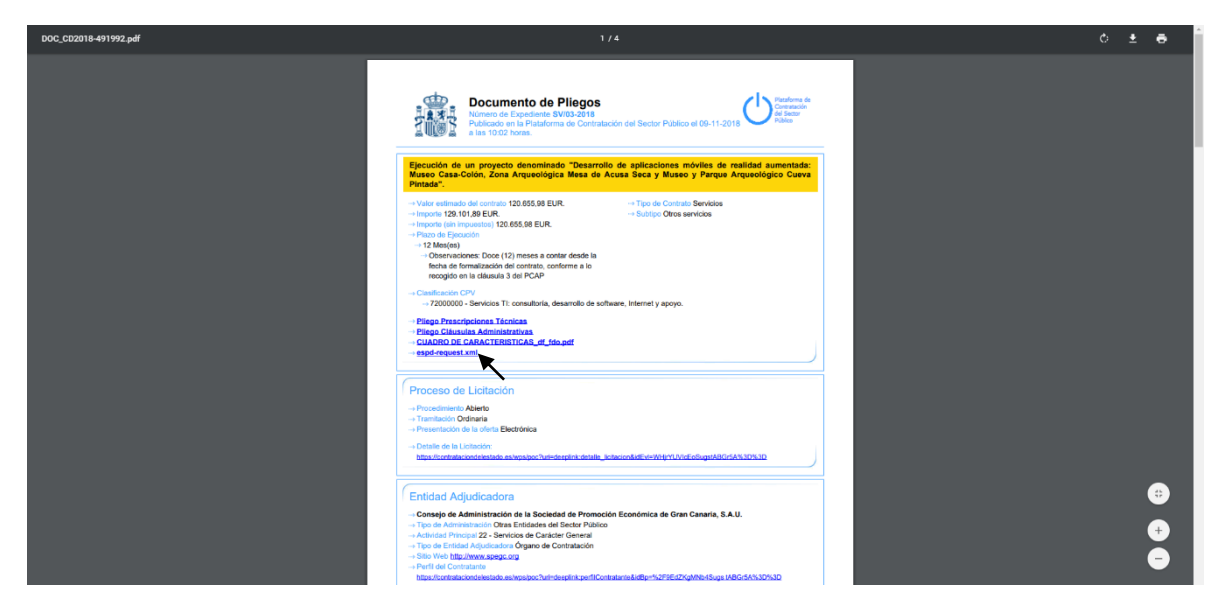

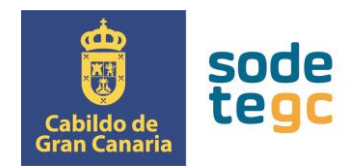

3. Una vez abierto, para descargarlo hay que pinchar con el botón derecho del ratón en cualquier sitio del documento y a continuación seleccionar "Guardar como...". En el cuadro de diálogo elija la carpeta de destino y asegúrese de que se guarda como documento tipo XML (es la opción que viene por defecto).

|                                                                                                    | ment tree is show                                                                                                    | m below.                                                                                                    |                                                                                                    |                                                                                                    |                                                                                                    |                                                                                           |
|----------------------------------------------------------------------------------------------------|----------------------------------------------------------------------------------------------------|----------------------------------------------------------------------------------------------------|----------------------------------------------------------------------------------------------------|----------------------------------------------------------------------------------------------------|----------------------------------------------------------------------------------------------------|-------------------------------------------------------------------------------------------|
| <pre>easy-registBOBsquest subscice-'uniosatismass specification ubischman subsci<br/>doc-'unissamiss specification ubischman subscice/'uniosatismass specification<br/>CommongeregateComponents-1' mains subscire'uniosatismass specification<br/>equal transmiss specification ubischman subscire<br/>doc 'uniosatismas' specification ubischman subscire's<br/>cbc: UBIVersionD schmangercyD='0x51-08L-1C'&gt;literianess<br/>cbc: 'uniosatismas' specification ubischman subscire's<br/>cbc: 'uniosatismas' subscire's ubischman schward schward<br/>cbc: 'uniosatismas' subscire's ubischward schward schward<br/>cbc: 'uniosatisma' schward schward schward schward schward<br/>cbc: 'uniosatisma' schward schward schward schward<br/>cbc: 'uniosatisma' schward schward schward schward schward<br/>cbc: 'uniosatisma' schward schward schward schward<br/>cbc: 'uniosatisma' schward schward schward schward schward<br/>cbc: 'uniosatisma' schward schward schward schward schward<br/>cbc: 'uniosatisma' schward schward schward schward<br/>cbc: 'uniosatisma' schward schward schward schward schward<br/>cbc: 'uniosatisma' schward schward schward schward schward<br/>cbc: 'uniosatisma' schward schward schward schward schward<br/>cbc: 'uniosatisma' schward schward schward schward schward<br/>cbc: 'uniosatisma' schward schward schward schward schward<br/>cbc: 'uniosatisma' schward schward schward schward schward schward<br/>cbc: 'uniosatisma' schward schward schward schward schward schward schward schward schward<br/>cbc: 'uniosatisma' schward schward sc</pre>     | ommonAggregateCi<br>Ins:cev-cbc="urn<br>a:xsd:CommonExt<br>VersionID="3.0";<br>chemeAgencyName-                                                                                                    | omponents-2" xmlns:cbc="u<br>n:isa:names:specification<br>ensionComponents-2" xmlns<br>Junn:uwu.cmnbil.eu:transa<br>"DG GROW (European Commi                                                                                                    | rn:oasis:names:spe<br>:ubl:schema:Xsd:CE<br>:ccv="unn:isa:name<br>ction:biitrns070:v<br>ssion)" schemeVers:                                                                                                    | cification:ubl:schema:xsd:C<br>-CommoBasicComponents-1"<br>:specification:ubl:schema:<br>wrl.@c/cbc:CustomizationID<br>onID="1.1">cbfd70b7-c02d-4                                                                                                    | ommenBasilcComponents.2 "kulbs.cc<br>Aufmaniceuw"intisenamesis specifi<br>xsdiCCV-CommonAggregateComponent<br>74c-80sd-b31b35fc8520                                                                                                    | v.<br>tioniudiischemaissästö<br>s-1° malmiiespä-                                          |
| <pre>w(cac:PartyName) w(chc:Name)</pre>                                                                                                    |                                                                                                    | Ande                                                                                                    | Alt - Rasha incolanda                                                                                                    | 1                                                                                                    |                                                                                                    |                                                                                           |
| Sociedad de Promoción Económica de Gran Canaria, S.A.U. (SPEGC)                                                                                                    |                                                                                                    | Atras                                                                                                    | Alt + Flecha izquierda                                                                                                    |                                                                                                    |                                                                                                    |                                                                                           |
| <br>                                                                                                    |                                                                                                    | Volver a cargar                                                                                                    | Ctrl + R                                                                                                    |                                                                                                    |                                                                                                    |                                                                                           |
| <pre>w<cac:postaladdress> w<cac:country></cac:country></cac:postaladdress></pre>                                                                                                    |                                                                                                    | Guardar como                                                                                                    | 04+5                                                                                                    |                                                                                                    |                                                                                                    |                                                                                           |
| <pre><cbc:identificationcode lis<="" listagencyid="E&lt;/pre&gt;&lt;/th&gt;&lt;th&gt;U-COM-GROW" listid="CountryCodeIdentifier" th=""><th>Imprimir</th><th>Ctrl + P</th><th>"1.0.2"&gt;ES<th>ationCode&gt;</th><th></th></th></cbc:identificationcode></pre>                                                                                                    | Imprimir                                                                                                    | Ctrl + P                                                                                                    | "1.0.2">ES <th>ationCode&gt;</th> <th></th>                                                                                                    | ationCode>                                                                                                    |                                                                                                    |                                                                                           |
|                                                                                                    |                                                                                                    | Enviar                                                                                                    |                                                                                                    |                                                                                                    |                                                                                                    |                                                                                           |
| <cac:contact></cac:contact>                                                                                                    |                                                                                                    | Traducir a español                                                                                                    |                                                                                                    |                                                                                                    |                                                                                                    |                                                                                           |
|                                                                                                    |                                                                                                    | Ver código fuente de la página                                                                                                    | Ctrl + U                                                                                                    |                                                                                                    |                                                                                                    |                                                                                           |
| <cbc:id schemeagencyid="EU-COM-GROW">0</cbc:id>                                                                                                    |                                                                                                    | Inspeccionar                                                                                                    | Ctrl + Mayús + I                                                                                                    |                                                                                                    |                                                                                                    |                                                                                           |
|                                                                                                    |                                                                                                    |                                                                                                    |                                                                                                    |                                                                                                    |                                                                                                    |                                                                                           |
| <pre>cdc:DischeelD-"criteriaD" scheeekgeryD-"Bu-COM-GAOW" scheewersionD"<br/>vcdc:Typeode istID-"criteriaTypeode" listkeenyD-"EU-COM-GAOW "IstVersi<br/>(RITERION.EXCLISION.CONVICTIONS.PARTICIPATION_IN_CRIUTNAL_ORGANISATION<br/>v(dc:Typeodes)<br/>vcdc:Deveodes)</pre>                                                                                                    | "1.0">005eb9ed-1<br>ionID="1.0.2">                                                                                                    | 1347-4ca3-bb29-9bc0db64e1                                                                                                    | ab                                                                                                    |                                                                                                    |                                                                                                    |                                                                                           |
| Has the economic operator itself or any person who is a member of its admi<br>participation in a criminal organisation, by a conviction rendered at the<br>Decision 2000/s41/JMk of 24 October 2000 on the fight against organised cr<br>                                                                                                    | inistrative, man<br>most five years<br>rime (OJ L 300,                                                                                                    | hagement or supervisory b<br>s ago or in which an exclu<br>11.11.2008, p. 42).                                                                                                    | ody or has powers o<br>ssion period set ou                                                                                                    | f representation, decision<br>t directly in the conviction                                                                                                    | or control therein been the subj<br>on continues to be applicable? As                                                                                                    | ject of a conviction by final judgment for<br>s defined in Article 2 of Council Framework |
| <pre>v(ccv-cbc:Title&gt;<br/>DIRECTVE 2014/24/04 OF THE EUROPEAN PARLIAMENT AND OF THE COUNCIL of 26<br/>(/ccv-cbc:Title&gt;<br/>(cbc:Descriptions)inertime 2014/24/TBU/cbc:Description&gt;<br/>(ccc-cbc:TurisdictiontevelCode listID="criterionJurisdictionLevel" listage<br/>/ccv-cbc:TurisdictiontevelCode listID="criterionJurisdictionLevel" listage</pre>                                                                                                    | i February 2014<br>encyID="EU-COM-G                                                                                                    | on public procurement and<br>ROW" listVersionID="1.0.3                                                                                                    | <pre>Propealing Directi Propealing Directi Propealing DirectiveCOLUMN: COLUMN: CO</pre>                                                                                                    | ve 2004/18/EC<br>v-cbc:JurisdictionLevelCode                                                                                                    | e>                                                                                                    |                                                                                           |
| <pre>w<cbc:uri></cbc:uri></pre>                                                                                                    |                                                                                                    |                                                                                                    |                                                                                                    |                                                                                                    |                                                                                                    |                                                                                           |
| <pre>http://eur-lex.europa.eu/legal-content/EN/TXT/?uri=celex:32014L0024 </pre>                                                                                                    |                                                                                                    |                                                                                                    |                                                                                                    |                                                                                                    |                                                                                                    |                                                                                           |
|                                                                                                    |                                                                                                    |                                                                                                    |                                                                                                    |                                                                                                    |                                                                                                    |                                                                                           |
|                                                                                                    |                                                                                                    |                                                                                                    |                                                                                                    |                                                                                                    |                                                                                                    |                                                                                           |
| This XML file does not appear to have any style information associated with it. The docur                                                                                                    | ment tree is show                                                                                                    | a helow                                                                                                    |                                                                                                    |                                                                                                    |                                                                                                    | *                                                                                         |
| This XML file does not appear to have any style information associated with it. The docur<br>*cesd-reg(55P0Request while:ce="urm:coals:neares:specification:ubl:schema:ssd:<br>cbc="urm:lis:neares:specification:ubl:schema:ssd:CCV-commonalsicComponents-1" xm<br>commonagergergerstcomponent:-1" has:sctu-"urm:coals:neares:specification:ubl:schema:ssd:<br>reg="urm:grow:neares:specification:ubl:schema:ssd:Sp0Request-1"<br>ccbc:UBUNETION is:schema:ssd:Sp0Request-1"<br>ccbc:UBUNETION is:schema:ssd:Sp0Request-1"<br>ccbc:UBUNE                      | ment tree is show<br>ommonAggregateCi<br>Ins:cev-cbc="uri<br>a:xsd:CommonExti<br>VersionID="3.0")<br>chemeAgencyName-                                                                                                    | m below.<br>omponents-2" xmlns:cbc-"u<br>n:iss:names:specification<br>ensionComponents-2" xmlns<br>"<br>ourn:www.cenbil.eu:transa<br>"DG GROW (European Commi                                                                                                    | rn:oasis:names:spe<br>:ubl:schema:xsd:CE<br>:ccv="urn:isa:name<br>ction:biitrns070:v<br>ssion)" schemeVers:                                                                                                    | cification:ubl:schema:xsd:C<br>V-CommonBasicComponents-1"<br>s:specification:ubl:schema:<br>ar3.0<br>onID-"1.1">cbfd70b7-c02d-4                                                                                                    | CommonBasicComponents-2" xmlns:cc<br>xmlns:cev="urn:iisa:names:specifi<br>xsd:CCV-CommonAggregateComponent<br>74c-805d-b31b35fc8520                                                                                                    | v.<br>etionublischemaixxd:CEV-<br>t-1" malnsiespd-                                        |
| This XML file does not appear to have any style information associated with it. The doeu<br>* energy control of the start of the start of                                                                                                    | ment tree is show<br>ommonAggregateCi<br>Ins:cev-cbc="urr<br>a:xsd:CommonExtr<br>VersionID="3.0";<br>chemeAgencyName-                                                                                                    | m below:<br>omponents-2" xmlns:cbc-"u<br>missinames:specification<br>ensionComponents-2" xmlns<br>ourn:www.cenbii.eu:transa<br>-"DG GROW (European Commi                                                                                                    | rn:oasis:names:spe<br>:ubl:schema:xsd:CE<br>:ccv="urn:isa:name<br>ction:blitrns070:v<br>ssion) <sup>-</sup> schemeVers:                                                                                                    | cification:ubl:schema:xsd:C<br>-CommonBasicComponents-1"<br>s:specification:ubl:schema:<br>arl.4<br>onID-"1.1">cbfd70b7-c02d-4                                                                                                    | commonBasicComponents 2" xmlms:cc<br>xmlm::ex+"urn:Isa:names:specifi<br>xsd:CCV-CommonAggrugateComponent<br>Xsd:CCV-CommonAggrugateComponent<br>74c-805d-b31b35fc8520K/cbc:ID>                                                                                                    | v.<br>cation:ubl:schema:xxd:CEV-<br>is1" xmlns:espd-                                      |
| This XML file does not appear to have any style information associated with it. The docum<br>* cespd-req(SPORequest_walms:cac-"urm:oasis:names:specification:ubl:schema:ssic<br>doc"urm:las:mass:specification:ubl:schema:ssiC(C)-GomennaliGComponents-1" and<br>req="urm:grow:names:specification:ubl:schema:ssic(C)-CommennaliGComponents-1"<br>coh:UBUVersionID schema@env;ID=70453-UBL-17">.21/ChtuBUVersionID<br>chtuBUVersionID schema@env;ID=70453-UBL-17">.21/ChtuBUVersionID<br>chtuBUVersionID schema@env;ID=70453-UBL-17">.21/ChtuBUVersionID<br>chtuBUVersionID schema@env;ID=70453-UBL-17">.21/ChtuBUVersionID<br>chtuBUVersionID schema@env;ID=70453-UBL-17">.21/ChtuBUVersionID<br>chtuBUVersionID schema@env;ID=70453-UBL-17">.21/ChtuBUVersionID<br>chtuBUVersionID schema@env;ID=70453-UBL-17">.21/ChtuBUVersionID<br>cct:USUVersionID schema@env;ID=70453-UBL-17">.21/ChtuBUVersionID<br>cct:USUVersionID schema@env;ID=70453-UBL-17">.21/ChtuBUVersionID<br>cct:USUVersionID schema@env;ID=70453-UBL-17">.21/ChtuBUVersionID<br>cct:USUVersionID schema@env;ID=70453-UBL-17">.21/ChtuBUVersionID<br>cct:USUVersionID schema@env;ID=704543-UBL-17">.21/ChtuBUVersionID<br>cct:USUVersionID schema@env;ID=704543-UBL-17">.21/ChtuBUVersionID<br>cct:USUVersionID schema@env;ID=7046745432-UBL-17">.21/ChtuBUVersionID<br>cct:USUVersionID schema@env;ID=7045432-UBL-17">.21/ChtuBUVersionID<br>cct:USUVersionID schema@env;ID=7045432-UBL-17">.21/ChtuBUVersionID<br>cct:USUVersionID schema@env;ID=7045432-UBL-17">.21/ChtuBUVersionID<br>cct:USUVersio124332-UBL-17">.21/ChtuBUVersionID<br>cct:USUVersio124332-UBL-17">.21/ChtuBUVersionID<br>cct:USUVersio124332-UBL-17">.21/ChtuBUVersionID<br>cct:USUVersio124332-UBL-17">.21/ChtuBUVersionID<br>cct:USUVersio124332-UBL-17"                                                                                                    | ment tree is show<br>ommonAggregateCi<br>Ins:cev-cbc="uri<br>a:xsd:CommonExtri<br>VersionID="3.0";<br>chemeAgencyName-                                                                                                    | n below:<br>omponents-2" xmlns:cbc-"<br>n:iss:names:specification<br>eniionComponents-2" xmlns<br>ourn:www.cenbli.eu:transa<br>-"DG GROW (European Commi                                                                                                    | rn:oasis:names:spe<br>:ubl:schema:xsd:CE<br>:ccv="urn:isa:name<br>ction:biitrns070:v<br>ssion)" schemeVers:                                                                                                    | <pre>cification:ubl:schema:xsd:C<br/>-CommonBasicComponents-1"<br/>:specification:ubl:schema:<br/>ar3.@<br/>comID="1.1"&gt;cbfd7@b7-c02d-4</pre>                                                                                                    | ommonBasicComponents-2 <sup>°</sup> xulnsicC<br>xulnsicGev <sup>-1</sup> urnilBainames:specifi<br>xxd:CCV-CommonAggregateComponent<br>Xxd:CCV-CommonAggregateComponent<br>74c-805d-b31b35fc8520c/cbc:ID>                                                                                                    | v.<br>cation:ubl:schemaixsd:CEV-<br>-1' mains:esgd-                                       |
| This XML file does not appear to have any style information associated with it. The docum<br>*cespd-req:[SPDRequest xmlns:ccc-"urm:oasis:nears:specification:ubl:schmaixxd:<br>cbc-"urm:lairames:specification:ubl:schmaixxd:(CV-Gomendagicationubl:schmaixxd:<br>cbc:"URL to the state of the state of the state of the state of the state<br>cbc:"URL to the state of the state of the state of the state of the state<br>cbc:"URL to the state of the state of the state of the state of the state<br>cbc:"URL to the state of the state of the state of the state of the state<br>cbc:"URL to the state of the state of the state of the state of the state<br>cbc:"URL to the state of the state of the state of the state of the state<br>cbc:"URL to the state of the state of the state of the state of the state<br>cbc:"URL to the state of the state of the state of the state of the state of the state<br>cbc:"URL to the state of the state of the state of the state of the state of the state<br>cbc:"URL to the state of the state of th                                                                                  | ment tree is show<br>omnoAggregateC<br>Ins:cev-cbc-"um<br>a:xsd:CommonExt:<br>VersionID-"3.0":<br>chemeAgencyName-<br>© Guardercome<br>( ) ) )                                                                                                    | n below:<br>n below:<br>n:15a:names:specification<br>n:100:0mponents-2" mains<br>uum:num.cembil.eu:transa<br>"DG GROW (European Commi<br>) > for example > forctore >                                                                                                    | rn:oasis:names:spe<br>ubl:schema:xsd:CE<br>:ccv="urn:isa:name<br>ction:biitrns070:v<br>ssion)" schemeVers.                                                                                                    | cification:ubl:schema:xd:C<br>-CommonBasicComponents-1"<br>:specification:ubl:schema:<br>arl.@<br>ionID-"1.1">cbfd7007-c02d-4                                                                                                    | omonBastComponents-2" withins co<br>withins core-furnits an names is pace if it<br>is a conservation of the second second second second<br>74c-885d-batb35fc8528c/cbc:ID>                                                                                                    | v.<br>cation:ublischemaixxd;CEV-<br>s-1* aminisepd-                                       |
| This XML file does not appear to have any style information associated with it. The docum<br>*cespd-req:[550Request walms:cec="urm:cosis:neames:specification:ubl:schema:ssd:<br>cbc="urm:is:neames:specification:ubl:schema:ssd:CCV-CommonBaicComponents-1" xm<br>commonggregatedComponent:1" wall.sctet_"urm:cosis:neames:specification:ubl:schema:ssd:<br>reqs"urm:grow:neames:specification:ubl:schema:ssd:CCV-CommonBaicComponents-1" xm<br>cbc:cosis:neames:specification:ubl:schema:ssd:CCV-CommonBaicComponents-1" xm<br>cbc:cosis:neames:specification:ubl:schema:ssd:CCV-CommonBaicComponents-1" xm<br>cbc:cosis:neames:specification:ubl:schema:ssd:Schema:ssd:<br>cbc:cosis:neames:specification:ubl:schema:ssd:Schema:ssd:Schema:ssd:<br>cbc:cosis:neames:specification:ubl:schema:ssd:Schema:ssd:Schema:ssd:<br>cbc:cissue:sbaics:sbail=10:32/cbc:Cosis:subates:<br>ccc::StartingBairty:<br>vcca::Party:<br>vcca::Party:mane>                                                                                                    | ment tree is show<br>ommonAggregateC<br>Ins:cev-ck-run<br>a:xsd:CommonExtu<br>versionID-"3.0"<br>chemeAgencyName-<br>€ Guardar common<br>← ⇒ ~ ↑ [<br>Onamier =                                                                                                    | m below:<br>omponents-2" xmlnsichc-"<br>nissinanes:specification<br>enionCorponents-2" valons<br>uurn:nuon.cendil.eu/transs<br>-"DG GROW (European Come)<br>) the equip > ficture)<br>Nuon comet                                                                                                    | rn:oasis:names:spa<br>:ubl:schema:xsd:CE<br>:ccv="urn:isa:name<br>ction:biitrns070:v<br>scion" schemeVers:<br>Nava capeta                                                                                                    | cification:wbl:schema:xxdrC<br>/-CommonRasicComponents-1"<br>:specification:wbl:schema:<br>- #.8/c/dc:CustomizationTDD<br>onID-"1.1">cbfd7007-c02c-4                                                                                                    | omonBasLcComponents-2" will as recommendation of the second second secon                                                                                                    | v.<br>cationublischemaixxd:CEV-<br>s-1" malmiespd-                                        |
| This XML file does not appear to have any style information associated with it. The doeu<br>* capd-req(50PDRequest snls;cac-"urminalistness:specification:ublischess:spic(<br>comparison of the style of the style of the                                                                                                    | ment tree is show<br>ommonAggregateC<br>Ins:cev-chc-"uru<br>a:xsd:CommonExtu<br>versionID-"3.0""<br>chemeAgencyName<br>€ Guardar como<br>€ → ⊂ ↑<br>Organizar →<br>Organizar                                                                                                    | n below:<br>ongonents-2" xmlns:cbc-"<br>n:iss:nomes:specification<br>ensionComponents-2" xmlns<br>"ToG GROW (European Commi<br>) Stee equipo > Excetorio ><br>Norea carpeta<br>(unchan                                                                                                    | rn:oasis:names:spe<br>ublischema:xsd:CE<br>icCv="urn:isa:name<br>ction:biltrns070:vv<br>ssion)" schemeVers.<br>Nueva carpeta                                                                                                    | ctfication:wbischemaixed;<br>-CommonSaiCcomponents-1'<br>ingerfffcationUbischemar<br>rg.de/chcicustomizationID<br>onID-1.1'>chfd700>-022-4                                                                                                    | omonBasicComponents-2" wnins co<br>wnins cow "um:18a names : specifi<br>xacis cow "um:18a names : specifi<br>xacis cov "um:18a names : specifi<br>xacis cov "um:18a names : specifi<br>xacis cov "um:18a names : specific<br>xacis cov "um:18a names : specific<br>xacis cov "um:18a names    | v.<br>cation:ubl:schemarxsd:CEV-<br>-1" mains:sspd-                                       |
| This XML file does not appear to have any style information associated with it. The docum * (expd-req:[SPDRequest_walms:cac="urm:toasis:news:specification:ubl:schwarxsd:(CV-GomenhaidComponents-1* us cbc:"urm:lis:news:specification:ubl:schwarxsd:(CV-GomenhaidComponents-1* us req="urm:grow:news:specification:ubl:schwarxsd:(CV-GomenhaidComponents-1* us cbc:UBKVersionID schwadgencyID="MASIS-UBL-TC">2.1/C/C/C/UBKVersionID cbc:UBKVersionID schwadgencyID="MASIS-UBL-TC">2.1/C/C/C/UBKVersionID cbc:UBKVersionID schwadgencyID="MASIS-UBL-TC">2.1/C/C/C/UBKVersionID cbc:UBKVersionID schwadgencyID="MASIS-UBL-TC">2.1/C/C/C/UBKVersionID cbc:UBKVersionID schwadgencyID="MasiS-UBKVersionID" cbc:UBKVersionID schwadgencyID="SchwadgencyID=20-CMC+CHVVersionID" cbc:USKVErsioNID schwadgencyID=1:U-CMC+CHVVersionID" cbc:USKVErsioNID schwadgencyID=20-CMC+CHVVersionID" cbc:USKVErsioNID schwadgencyID=20-CMC+CHVVersioNID cbc:USKVErsioNID schwadgencyID=20-CMC+CHVVersioNID cbc:USKVErsioNID schwadgencyID=20-CMC+CHVVersioNID cbc:USKVErsioNID schwadgencyID=20-CMC+CHVVersioNID cbc:USKVErsioNID schwadgencyID=20-CMC+CHVVersioNID cbc:USKVErsioNID schwadgencyID=20-CMC+CHVVersioNID cbc:USKVErsioNID schwadgencyID=20-CMC+CHVVersioNID cbc:USKVErsioNID schwadgencyID=20-CMC+CHVVersioNID cbc:USKVErsioNID schwadgencyID=20-CMC+CHVVersioNID cbc:USKVErsioNID schwadgencyID=20-CMC+CHVVersioNID cbc:USKVErsioNID schwadgencyID=20-CMC+CHVVersioNID cbc:USKVErsioNID schwadgencyID=20-CMC+CHVVersioNID cbc:USKVErsioNID cbc:USKVErsioNID schwadgencyID=20-CMC+CHVVFVersioNID cbc:USKVErsioNID cbc:USKVErsioNID cb                                                                                                    | ment tree is show<br>ommonAggregateCC<br>lins:cev-ce-"uri<br>a:xsd:CommonExt<br>VersionID-"3.0";<br>chemeAgencyName-<br>© Guardar commo<br>← → ~ ↑ [<br>Organizar ~<br>↓ so ^ p<br>↓ Gc ~ p                                                                                                    | n below:<br>omponents-2" xmlns:cbc-",<br>n:lsa:names:specification<br>n:loncomponents-2" xmlns<br>uurn:nam.cenbil.eu:transa<br>"DG GROW (European Come<br>) > Este euge > Eccitorio ><br>Nuesa capita<br>Hombre                                                                                                    | nn paalis names saga<br>ublischemaissid (E<br>cccv- unnika name<br>ctionibiitms070; v<br>sion) - schemeVers<br>Naeva capeta                                                                                                    | ctfication wbischemaixsdrc<br>/-CommonSaicComponents-11*<br>ispecification with schemai<br>rel.@//cberCustomIzationID-<br>onID-1.1*ochd7067-c02d-4<br>////////////////////////////////////                                                                                                    | omonBasicComponents-3" withins co<br>withins conv furnit is a names is pace if it<br>within conv furnit is a names is pace if it<br>within the set of the set of the set of the set of the<br>set of the set of the set of the set of the set of the<br>within the set of the set of the set of the set of the<br>set of the set of the set of th                                                                                                    | v.<br>cation:ubl:schemaixsd:CEV-<br>t-1 * mains:espd-                                     |
| This XML file does not appear to have any style information associated with it. The docum<br>* cessd-req:[SPDRequest whis:cac-"urm:oasis:news:specification:ubl:schwaixsd:<br>Cdc-"urm:lairames:specification:ubl:schwaixsd:(CV-Commondaride Components-1" xm<br>Commondaride Component:1" has instr: "urm:oasis:news:specification:ubl:schwaixsd:<br>Cdc:(URL) component:1" has instr: "urm:oasis:news:specification:ubl:schwaixsd:<br>Cdc:(URL) component:1" has instr: "urm:oasis:news:specification:ubl:schwaixsd:<br>Cdc:(URL) component:1" has instr: "urm:oasis:news:specification:ubl:schwaixsd:<br>Cdc:(URL) component:1" has instr: "urm:oasis:news:specification:1" has instre<br>Cdc:(URL) component:1" has instr: "urm:oasis:1" has instre<br>Cdc:(URL) component:1" has instr: "urm:oasis:1" has instre<br>Cdc:(URL) component:1" has instr: "urm:oasis:1" has instre<br>Cdc:(URL) component:1" has instr: "urm:oasis:1" has instre<br>Cdc:(URL) component:1" has instr: "urm:oasis:1" has instre<br>Cdc:(URL) component:1" has instr: "urm:oasis:1" has instre<br>Cdc:(URL) component:1" has instr: "urm:oasis:1" has instre<br>Cdc:(URL) component:1" has instr: "urm:oasis:1" has instre<br>Cdc:(URL) component:1" has instre<br>"urm:oasis:1" has instre<br>"urm:oasis:1" has in      | ment tree is show<br>commonAggregateCC<br>linsicev-cbc-"uri<br>a ixsd: CommonExt<br>VersionID-"3.0":<br>chemeAgencyName-<br>Companian v<br>Guardar common<br>c<br>Organian v<br>S to<br><br>                                                                                                    | n below:<br>omponents-2" xmlns:cbc-"<br>n:1sa:names:specification<br>enilonComponents-2" xmlns<br>"DG GROW (European Comel<br>) > Este equipo > Escritorio ><br>Noues capeta<br>Nombre                                                                                                    | rn:oasis:names:spe<br>ubl:schema:xxd:CE<br>cccv-Urn:lia:name<br>ction:biitrns070:v<br>Ssion)                                                                                                    | CIFICATIon sublischemaixed:<br>-CommonRaisComponents-1*<br>seperification sublischemai<br>ers.4c/cbc:CutomizationID-<br>IonID-1.1*obfd7807-c224-4<br>ca. Type Tamato<br>to coincide con el otterio de biogueda                                                                                                    | omonBailComponents-2" will as news specifi<br>withis cerv "umilianness specifi<br>xxd:cCV-ComonAggregateComponent<br>74c-885d-b31b35fc8520<br>* © Bacar en Nerva capita<br>    *                                                                                                    | v.<br>cstonubischemasxdd(CV-<br>s-1* mains:espd-                                          |
| This XML file does not appear to have any style information associated with it. The doeu<br>* (expd-rest[550Mequest_solis_icsc-"urminalsinemes:specification:abischems:solic<br>CommongaregateComponent:-1" subis stor:"urminalsinemes:specification:abischem<br>rest"urmingson:smess:specification:abischems:specification:abischem<br>rest"urmingson:smess:specification:abischems:specification:abischem<br>rest"urmingson:smess:specification:abischems:specification:abischem<br>rest"urmingson:smess:specification:abischems:specification:abischem<br>rest"urmingson:smess:specification:abischems:specification:abischem<br>rest"urmingson:smess:specification:abischems:specification:abischem<br>rest"urmingson:smess:specification:abischems:specification:abischem<br>rest"urmingson:smess:specification:abischems<br>rest"urmingson:smess:specification:abischems<br>rest"urmingson:smess:specification:abischems<br>rest"urmingson:smess:specification:abischems<br>rest"urmingson:smess:specification:abischems<br>rest"urmingson:smess:specification:abischems<br>rest"urmingson:smess:specification:abischems<br>rest"urmingson:smess:specification:abischems<br>rest"urmingson:smess:specification:<br>rest"urmingson:smess:specification:<br>rest"urmingson:smess:specification:<br>rest"urmingson:smess:specification:<br>rest"urmingson:smess:specification:<br>rest"urmingson:smess:specification:<br>rest"urmingson:smess:specification:<br>rest"urmingson:smess:specification:<br>rest"urmingson:smess:specification:<br>rest"urmingson:smess:specification:<br>rest"urmingson:smess:specification:<br>rest"urmingson:smess:smess:                                                | ment tree is show<br>ommonAggregateC<br>Ins:cev-ce-"un<br>a:xsd:CommonExt:<br>VersionID-"3.0";<br>ChemeAgencyName-<br>Companias *<br>0 Gaudar como<br>Companias *<br>0 Gaudar como<br>Companias *<br>0 Gaudar como<br>0 Gaudar como<br>0 Gaudar co                                                                                                    | n below:<br>emponents-2" skins:cbc-"u<br>IISa:neme::pecification<br>sinoncemponit-2" akins<br>"To GROW (European Come)<br>> Este equipo > Escitorio ><br>Nones capets<br>Nones                                                                                                    | nn i oas (s i name s i spo<br>i ub 1 schema xis di c<br>i cocv-"un i sa i name<br>cocv-"un i sa i name<br>cocv-"un i sa i name<br>s si on i si tri name versi<br>s si on i scheme Versi<br>Navva carpeta<br>Pecha de modi<br>Pilingún eleme                                                                                                    | ctfication:ubi:schema:scdrc<br>/-CommodiasicComponents-1'<br>propertFicationubi:schema:<br>rg3.e4/cbc:CustomizationID><br>cntD-1.1'>cbfJP0D> c92c.4<br>tex_ Tpp Tamate<br>tex_ Tpp Tamate                                                                                                    | omonBailCComponents-2" wnlns co<br>within core "umil tain names ispect FF<br>ksel (CV-ComonagregateComponent<br>Skel (CV-ComonagregateComponent<br>74c-8854-b11b3FG828c/(bc:ID)<br>* 0 Recar on Narvo carpeta<br>    *                                                                                                    | v.<br>cationublischemarkdicEV-<br>=1" mainsteage"                                         |
| This XML file does not appear to have any style information associated with it. The docum                                                                                                    | ment tree is show<br>comonAggreggteC<br>Ins:cev-cbc-"un-<br>ins:cev-cbc-"un-<br>extended to the show<br>the show the show the show<br>the show the show<br>Guardan como<br>the show the show<br>the show the show the show<br>the show the show the show<br>the show the show the show<br>the show the show the show the show<br>the show the show the show the show the show<br>the show the show the sh                                                                                                    | n below:<br>omponents-2" xmlns:cbc-",<br>n:1sa:name::pecffcation<br>=iloncomponents-2" xmlns<br>-"DG GROW (European Commi<br>) fise equipe > ficition ><br>Nuews capits<br>Nomes capits                                                                                                    | rniosiisinamesispe<br>uubischemaixsdice<br>iccoviumisainae<br>ctionibiitrns070:v<br>schemeVers<br>Neevacepets<br>Fecha de modd<br>Ningún eleme                                                                                                    | ctfication wbischema ixsdic<br>/-CommonSasicComponents-17<br>ispecifications<br>predictors<br>ispecifications<br>predictors<br>predictors<br>p | omonBasicComponents-3" willins co<br>within cev-furn (18 a names : specifi<br>xxd : cCV-ComonAgregateComponent<br>74c-865d-531b35fc8520c/cbc:1D>                                                                                                    | v.<br>cstOn:ubl:schemaixsd:CEV-<br>t-1' mains:espd-                                       |
| This XML file does not appear to have any style information associated with it. The does<br>* cend-req(15PDRequest withs:cac="urm:toasis:news:specification:ubl:schwaixsd:<br>doc"urm:liarames:specification:ubl:schwaixsd:(CV-GomendaiGComponents-1" xm<br>concumpations:specification:ubl:schwaixsd:(CV-GomendaiGComponents-1" xm<br>concumpations:specification:ubl:schwaixsd:(CV-GomendaiGComponents-1" xm<br>concumpations:specification:ubl:schwaixsd:(CV-GomendaiGComponents-1" xm<br>concumpations:specification:ubl:schwaixsd:(CV-GomendaiGComponents-1" xm<br>concumpations:specification:ubl:schwaixsd:(CV-GomendaiGComponents-1" xm<br>concumpations:specification:ubl:schwaixsd:<br>concumpations:specification:ubl:schwaixsd:<br>concumpations:specification:ubl:schwaixsd:<br>concumpation:specification:ubl:schwaixsd:<br>concumpation:                        | ment tree is show<br>composing regate(<br>Ins:cev.cek="un<br>a :xsd:Ceces"un<br>Version1D="3.0"<br>Guardar come<br>← ⇒ × ↑<br>0 opnoize ×<br>0 opnoize ×<br>0 opnoize                                                                                                    | n below:<br>omponents-2" xmlns:cbc-"<br>n:1sa:names:specification<br>enilonComponent-2" xmlns<br>umn:num.cembil.eu:transa<br>"DG GROW (European Commi<br>) > Ene eujop > Excitavio ><br>Norea campta<br>Norea campta                                                                                                    | rnioasisinamesispe<br>uubischemaixatois<br>cov-"unnismainame<br>titonibiitrms978:uv<br>ssion)" schemeVers<br>Nueve capets<br>Facha de modd<br>Năngûn eleme                                                                                                    | ctfication whisechema sector<br>-CommonNasicComponents-1"<br>seperification with schema<br>rel. 0/cbs:CustomizationID-<br>onID-1.1"sch47969-c02d-4<br>tea. Type Tamate<br>tea. Type Tamate                                                                                                    | omonBasLCComponents - 2" will ns co<br>within cov- lum: 16 a names : specifi<br>xxd : cCV-ComonAggregateComponent<br>74c-885d-b31b35fc8528C/cbc: ID>                                                                                                    | v.<br>cation:uD::schema:xxd;CV-<br>i-1" xmln::espd-                                       |
| This XML file does not appear to have any style information associated with it. The doeu<br>* (expd-rest[550Mequest_solis:ccc-"urnicals:names:specification:abischems:solic<br>(expd-rest[550Mequest_solis:ccc-"urnicals:names:specification:abischems:solic<br>CommongergateComponent:-1" subs:stor:"winiosits:names:specification:abischem<br>rest"-urnicals:specification:abischems:specification:abischem<br>rest"-urnicals:specification:abischems:specification:abischem<br>rest"-urnicals:specification:abischems:specification:abischem<br>rest"-urnicals:specification:abischems:specification:abischem<br>rest"-urnicals:specification:abischems:specification:abischem<br>rest"-urnicals:specification:abischemsen;<br>ccb://spicials:sbeside(sc):spicials:sbeside(sc):<br>ccb://spicials:sbeside(sc):sbeside(sc):sbeside(sc):<br>ccb://spicials:sbeside(sc):sbeside(sc):sbesid                                                                                  | ment tree is show<br>consolver regate(C<br>Int (cev < cbc <sup>-1</sup> un<br>tev < cbc <sup>-1</sup> un<br>tev < cbc <sup>-1</sup> un<br>(cev < cbc <sup>-1</sup> un<br>(cev < | n below:<br>emponents-2" skins:cbc-"u<br>:lis:nemponents-2" skins<br>:urn:now_cendii.eu/transa<br>"To GROW (European Comil<br>) time empio > Eccimic ><br>Nonex capets<br>kondex                                                                                                    | rnioasisinamesispe<br>iubischemaixatoi<br>cutoribiitresõ70ivu<br>sion)" schemeVers<br>Naeva cepeta<br>Reeva cepeta                                                                                                    | ctfication:ubi:schema:scdr:<br>-CommoniasicComponents-11<br>prografficationUbi:schema:<br>pr3.04/cbc:CustomizationUbi<br>cntD-1.1*cbfd7000-022.4<br>ex. Type Tamake<br>ex. Type Tamake                                                                                                    | omonBailCComponents-2" wnins co<br>withins core "umit is an amass is pact FF<br>ksel (CV-CommonAgregateComponent<br>CV-CommonAgregateComponent<br>74c-8854-b11b3FC8520c/cbc:1D>                                                                                                    | v.<br>cationublischemarxdicEV-<br>=1" mains espi-                                         |
| This XML file does not appear to have any style information associated with it. The does<br>* (explorence;ESPORequest subscreame) specification:ublischemissic()<br>doe's multiple and the state of the state of the stat                                                                                                    | ment tree is show                                                                                                    | n below:<br>mponents-2" xmlns:cbc-"<br>:1:sa:name::pecification<br>=iloncomponents-2" xmlns<br>umnindr.cenbil.eu:transa<br>"D6 GROW (European Come)<br>) tse equipo > Scritorio ><br>Neuros capits<br>tombre                                                                                                    | rnioasisinamesispe<br>iubischemaixatois<br>(csv-"unisiname<br>ctionibiitrma978:vu<br>ssion) - schemeVers<br>Naeva carpeta<br>Recha de modd<br>Hengún eleme                                                                                                    | ctfication wbischema ixsdic<br>-CommonSaicComponents-1*<br>ispecification with ischema<br>rel.&c/cbciCustomIiationID-<br>onID-1.1*>cbfd7867-022-4<br>                                                                                                    | omonBasicComponents-3" willins co<br>withins cew-furn: 18 an names is pect FI<br>xxx d (CV-ComonAgregateComponent<br>74c-8654-531535f68204/cbc:1D>                                                                                                    | v.<br>cation:ubl:schemaixsd:CEV-<br>1' mains:espd-                                        |
| This XML file does not appear to have any style information associated with it. The doeun * (expd-req:[SPDRequest withs:cac="urm:toasis:news:specification:ubl:schwarssd:<br>doc'munils:news:specification:ubl:schwarssd:(CV-GomenhaidComponents:1' was<br>req="urm:provide:news:specification:ubl:schwarssd:(CV-GomenhaidComponents:1' muli-<br>chec:UBLVersionE) Schwardgerry[D='NdSI-UBL'; CV-CUBLVersionE)<br>(ctc:UBLVersionE) Schwardgerry[D='NdSI-UBL'; CV-CUBLVersionE)<br>(ctc:UBLVersionE) Schwardgerry[D='NdSI-UBL'; CV-CUBLVersionE)<br>(ctc:UBLVersionE) Schwardgerry[D='NdSI-UBL'; CV-CUBLVersionE)<br>(ctc:UBLVersionE) Schwardgerry[D='NdSI-UBL'; CV-CUBLVersionE)<br>(ctc:UBLVersionE) Schwardgerry[D='NdSI-UBL'; CV-CUBLVersionE)<br>(ctc:UBLVERSID: 10:200-000; JL-201-CV-CUBLVersionE)<br>(ctc:UBLVERSID: 10:200-000; JL-201-CV-CUBLVERSIDE)<br>(ctc:UBLVERSID: 10:200-000; JL-201-CV-CUBLVERSIDE)<br>(ctc:UBLVERSID: 10: | ment tree is show<br>consolving registed.<br>Ins: cerv-cke-"un<br>is add Comonthick<br>version ID-"3, e"]<br>cheenedgencyNase-<br>Cuganiar •<br>0 Gurdar como<br>0 Gurdar como<br>0 Gurdar c                                                                                                    | n below.<br>omponents-2" xmlns:cbc-",<br>n:1sa:names:specification<br>enilonComponents-2" xmlns<br>-"DG GROW (European Come<br>) > fite equipe > Eccitorie ><br>Nones campts<br>Nomes campts                                                                                                    | rnioasisinamesispo<br>ublischmaixidic<br>iccv <sup></sup> uniisiname<br>ction:Biitrms78:v<br>ssion) <sup>-</sup> schemeVers<br>Nueva capets<br>Pecha de modd<br>Năngûn deme                                                                                                    | ctfication wbischema sxdrc<br>-Commonias icComponents-1"<br>ispecification will schemar<br>rrB.0e/cbc:CustomIzationIDD<br>onID-1:1"sch47903-c02d-4<br>ta_ Tpp Tamake<br>ta_ Tpp Tamake                                                                                                    | omonBasLcComponents - 2" skilns co<br>skilns cov- um: 16 a names : specifi<br>skil c(V-ComonAgregateComponent<br>74c-805d-b31b35fc8520-(/bc:1D)<br>v   b) [Instar on Nurve carpts<br>  1 =                                                                                                    | v.<br>cationublischemaixsd;cEV-<br>t-1*mains(sepd-                                        |
| This XML file does not appear to have any style information associated with it. The doeu<br>************************************                                                                                                    | ment tree is show<br>consolving regate(C<br>line (core c dec - 'un'<br>eres lon ID-'), d'',<br>trens gency viane-<br>tres gency viane-<br>Guestia come<br>(core core core core core<br>(core core core core core core<br>(core core core core core core<br>(core core core core core core core<br>(core core core core core core core core<br>(core core core core core core core core<br>(core core core core core core core core<br>(core core core core core core core core                                                                                                    | n below:<br>emponents-2" skins:cbc-"u<br>iisa:name::peelfication<br>iisa:name::peelfication<br>"To GROW (European Comel<br>) Ste equipo > Eccentes ><br>Norea capets<br>(unner                                                                                                    | rnioasisinamesispe<br>iublischemaixatoi<br>cutoribiitresd70:ru<br>sionibiitresd70:ru<br>News cepeta<br>Reve cepeta                                                                                                    | cification:ubi:schema.rxd:c<br>-Commoda:iComponent.i-U<br>rpd:ffcationubi:schema:<br>rpd.ek/cbc:CustomizationiD<br>ontD-1.1"-cbfd70b7-c02c4<br>ea_ Tpp Termine<br>ta_ Tpp Termine                                                                                                    | omonBailCComponents-2" wnins co<br>whins core "umilas names ispect FF<br>satistic CV-Commong gregates inported<br>satistic CV-Commong gregates inported<br>v (b) Recar on Names carpets<br>(c) v (c) Recar on Names carpets                                                                                                    | v.<br>cationublischenarskildEV-<br>- f malnstegel<br>D                                    |
| This XML file does not appear to have any style information associated with it. The doeun                                                                                                    | ment tree is show                                                                                                    | n below:<br>september 2" xmlns:cbc-",<br>1:13:name::pecification<br>":13:name::pecification<br>""""""""""""""""""""""""""""""""""""                                                                                                    | rnioasisinamesispe<br>iubischemaixatois<br>(ccv <sup>-u</sup> unisiname<br>ctionibiitrms070:vu<br>ssion) <sup>-</sup> schemeVers<br>Navva carpets<br>Facha de modil<br>Ningún eleme                                                                                                    | ctfication:ubl:schema:sxdrc<br>-CommoniasicComponent1*<br>specificationubl:schema:<br>prb.0+/cbc:CustomizationID-<br>onID-1.1*>cbfd7069-c02d.4<br>ica. Type Temate<br>te concide con di otterio de biagueda                                                                                                    | omonBasLcComponents-3" will ns co<br>within cov-furn: 18 a names is pect FI<br>xxd ic(V-ComonAgregateComponent<br>74c-865d-31b35fc8284/cbc:ID><br>V 0 Ibucir en Neva carpeta<br>III +                                                                                                    | v.<br>cation:ubl:schemaixsd:cEV-<br>                                                      |
| This XML file does not appear to have any style information associated with it. The doeun  (exception of the state of the state of the                                                                                                    | ment tree is show<br>consolving regate C<br>Ins: cerve celes - un<br>established of the celes<br>of Guarda come<br>Guarda come<br>Guar                                                                                                    | n below:<br>omponents-2" xmlns:cbc-",<br>:15a:name::pecification<br>=iinocomponents-2" xmlns<br>-"GG GROW (European Comm<br>) bise equipe > facitorio ><br>Nueres capits<br>tombre<br>m<br>DOC201011000223/4ep6-reput                                                                                                    | rn:oasis:names:spo<br>:ubischmaixid:cuv<br>:ubischmaixid:cuv<br>cuv<br>:ubischmaixid:schwarkers<br>ction:biitrms070:uv<br>ssion)* schwarkers<br>Nawv capets<br>Pecha de modil<br>Ningún eleme                                                                                                    | ctfication wbischema ixsdic<br>/-CommonlasicComponents-17<br>ispecifications<br>profileations<br>into-fileations<br>onD-1.17-cbfd7067-028-4<br>ita. Type Tamahe<br>the coincide con el otherio de bioqueda                                                                                                    | omonBasicComponents-3" withins co<br>withins conv "umit is a names is pace if it<br>within conv "umit is a names is pace if it<br>within the second second second second second<br>vib (b) (b) (b) (b) (b) (b) (b) (b) (b) (b                                                                                                    | v.<br>cstOnublischemissd:CEV-<br>t-1*minsterpd-                                           |
| This XML file does not appear to have any style information associated with it. The doeun<br>************************************                                                                                                    | ment tree is show                                                                                                    | n below:<br>emponents-2" skins:cbc-"u<br>I:Sa:name::preffication<br>"Go dROW (European Come)<br>> Site equipo > Eccitorio ><br>Norea capete<br>Eccitorio (European Come)<br>> Site equipo > Eccitorio ><br>Norea capete<br>Eccitorio (European Come)<br>(European Come)<br>(European Come)                                                                                                    | rn:Oasis:names:spe<br>ubl:schema:xd:Cc<br>ccv="unlist"<br>schemeVers<br>tcton:blitrms978:v<br>ssion)" schemeVers<br>Neve capets<br>Pecha de modil<br>Ningún eleme                                                                                                    | cification:ubi:schema.rxd:c<br>-Commoda:iComponent.i-U<br>rpd:ficationubi:schema:<br>rpd.de/cbc:CustomizationUp<br>ontD=1.1*cdrdPdb>-c22c4<br>ta_ Tpp Tamake<br>ta_ Tpp Tamake<br>ta_ to coincide con d unterio de biogunda                                                                                                    | omonBasLCComponents - 2° skilns co<br>skilns cov- um: 16 a names : specifi<br>xxd (cV-ComonAgregateComponent<br>74c-8854-b31b3ffc8528/c/cbc:ID><br>• (b) [Rocar on Nuova carpts<br>]: •                                                                                                    | v.<br>cationulischemanxel:EV-                                                             |
| This XML file does not appear to have any style information associated with it. The doeun<br>* (equipt-req:[5908equest smls:cac-"urmiosis:news:specification:dbischems:specification:dbischems:specification:dbischems:specification:dbischems:specification:dbischems:specification:dbischems:specification:dbischemser:specification:dbischemser:specification:dbisc                                                                                                    | ment tree is show                                                                                                    | n below:  september 2" wilns:cbc-" ilia:name:specification ilionComponent-2" wiln' " " bionComponent-2" wiln' " bioncomponent-2" wiln' " bioncompo                                                                                                    | rnioasisinamesispe<br>iubischemaixatois<br>(cvv <sup>-</sup> unnisinainame<br>ctionibiitrms070:vv<br>sion) - schemevers<br>News capets<br>Nengin eleme<br>Bingin eleme                                                                                                    | ctfication:wbischemaixed;<br>-CommonsaicComponents-IT<br>specificationUlichemai<br>rrl.0//cbc:CustomizationID<br>onID-1.1">cbfJ7007-022-4<br>ca.<br>Tips Tomate<br>tex conside condication de biogueda                                                                                                    | CommonBasil CComponents - 2" will no soc<br>within score "umit is an amass is pect FI<br>xxx1 sc(CV-CommonAgregateComponent<br>Vice-BeSd-balb3fcB2BeV/cbc:ID><br>Vice-BeSd-balb3fcB2BeV/cbc:ID><br>III +<br>III +                                                                                                    | v.<br>cationublischemaixed:CEV-                                                           |
| This XML file does not appear to have any style information associated with it. The doesn's<br>"exapt_req:[590Request_smls:cace_urstoads:news:specification:ubl:schemissic)"<br>the information of the information of the informat                                                                                                    | ment tree is show<br>consolid areas to the form<br>instance of the second areas<br>instance of the second areas<br>instance of the sec                                                                                                    | n below:<br>emponents-2" xmlns:cbc-",<br>iisa:name::pecification<br>iisa:name::pecification<br>"of office (European Come)<br>) the equipe > Eccitorio ><br>Nexes capets<br>tombre<br>DOC2018119999234espd-reque<br>st                                                                                                    | rn: Oaslisinames: spe<br>iublischemaixed: C<br>CCV-"unilainame<br>ction: biitrma@70: yu<br>Sion) * schemeVers<br>Reeva carpets<br>Nanya carpets                                                                                                    | CffCation wbischema skaft<br>-CommonSaicComponents-1*<br>specificAtions<br>specificAtions<br>onD-1.1*>chd7089-028-4<br>ra. Type Temate<br>te coincide con el oriento de biogueda                                                                                                    | ComonBasil Components - 2" will no co<br>within cover "umit is an name is pace if if<br>xas i c(V-ComonAggregateComponent<br>74c-8654-531535fC8528-(/cbc:ID)<br>© 6 Bucce on Names carpet<br>Bit *                                                                                                    | v.<br>cation:ub:schemaixsd:CEV-<br>t-1" mains:espd-                                       |
| This XML file does not appear to have any style information associated with it. The doeun<br>term of the state of the state                                                                                                    | ment tree is show                                                                                                    | n below:<br>emponents-2" salns:cbc-"<br>ilis:name::preficitor<br>ilis:name::preficitor<br>bernium:<br>bernium:<br>bern | rn:Oasis:names:spe<br>:ubl:schema:xd:Cc<br>:ubl:schema:xd:Cc<br>:ubl:schema                                                                                                    | cification:ubi:schema.rxd:c<br>-Commoda:iCcomponent.i-U<br>rportificationubi:schema:<br>uppeffcationubi:schema:<br>uppeffcationubi:schema:                                                                                                    | Compositive SC Components - 2" withins cor<br>Withins core - Umrit Lis an anses is paced fif<br>xxx1 sc CV-Common AggregateComponent<br>74c-885d-b31b35f c8528-(/cbc:ID)<br>• (b) [Inscr on Nueva corput<br>]] • (b) [Inscr on Nueva corput<br>]] • (b) [Inscr on Nueva corput<br>]] • (c) [Inscr on Nueva corput<br>]] • (c) [Inscr on Nueva corput]<br>]] • (c) [Inscr on Nueva corput]                                                                                                    | v.<br>cationulischemarkeicEV-<br>- * miniscopie                                           |
| This XML file does not appear to have any style information associated with it. The doeun  * (expd-rest[5908equest smls:cac-"urmiosil:insers:specification:dbischems:indic CommongargarisComponentI: mains:specification:dbischems:specification:dbischems rest", and the state of the state of t                                                                                                    | ment tree is show                                                                                                    | n below:  exponents-2" xxlns:cbc-v ilia:name::pecification provide cebil:eu:transa "For GROW (European Come)  ***********************************                                                                                                    | rnioasisinamesispe<br>jubischemaixatoi<br>(cvv <sup>-</sup> unnistraname<br>tionibiitrms070:vv<br>Navo capets<br>Navo capets<br>Navo capets<br>Navo capets<br>Recha de modi<br>Ningún eleme                                                                                                    | ctfication:wbischemaixed;<br>-CommonsaicComponents-11<br>specificationUbischema:<br>rgl.96/cbc:CostomizationID<br>onID-1.1">cbf070607-6826-4<br>caTppTenuto<br>to coincide con el otterio de biogueda<br>ve 2806/18/EC                                                                                                    | CommonBasil CComponents - 2" will not cor<br>within score "umit is an amass is pecifif<br>xxxi sci (CV-CommonAggregateComponent<br>Vice BeSch-311b3FCBS20+/cbc:1D><br>Vice BeSch-311b3FCBS20+/cbc:1D><br>Vice Bis Sci (CV-CommonAggregateComponent<br>Vice Bis Sci (CV-CommonAggregateComponent<br>Vice Bis Sci (CV-Component)<br>Vice Bis Sci (CV-Component)<br>Vice Bis Sci | V<br>cationublischemarxdicEV-<br>tit maini sepo-                                          |
| <pre>This XML file does not appear to have any style information associated with it. The doeun * "equip creat(SPMRequest subscice-"urmionalistness:specificationisbischessize() Computing style="text-appears to have any style information associated with it. The doeun * equip creat(SPMRequest subscice-"urmionalistness:specificationisbischessize() Computing style="text-appears to have any style information associated with it. The doeun * equip creat(SPMRequest subscice-"urmionalistness:specificationisbischessize() Computing style="text-appears to have any style="text-appears to have any style appears to have any style appears to have any style appear</pre>                                                                                                    | ment tree is show                                                                                                    | n below:  september 2" xmlns:cbc-" ilisinemes:specification iliserinemes:specification ''or office utransa ''or office utransa ''or office (European Come) '' house capets ''or office (European Come) ''or office (European Come)                                                                                                    | rnioasisinamesispe<br>iubischemaixatoi<br>(cvv <sup>-</sup> unisiname<br>ctionibiitrms070;vv<br>sion) - schemevers<br>News capets<br>Recha de modi<br>Ringún eleme<br>e<br>e<br>e                                                                                                    | ctfication:wbischemaixed;<br>-CommoniasicComponents-1*<br>specificationublischemai<br>rpl.0+/cbc:CustomizationUD<br>onUD-1.1*>cbfd7007-c02d-4<br>                                                                                                    | ComonBasicComponents-3" within cor<br>within core-"umit is an mass is pect FI<br>within core-"umit is an mass is pect FI<br>within core in the or any corporation<br>within core in the or any corporation<br>is a second difference of the original second difference<br>is a second difference of the original second difference of the original second difference of the                                                                                                    | v.<br>cationublischemaixd:CU-                                                             |
| This XML file does not appear to have any style information associated with it. The does<br>* (explorence;ESPORequest subscreamers) the state of the state of the s                                                                                                    | ment tree is show                                                                                                    | n below:<br>omponents-2" xmlns:cbc-",<br>iisa:name::pecification<br>iisa:name::pecification<br>-"Go GROW (European Come)<br>) the equipe > Ecritorio ><br>Nexes capets<br>tombre<br>pocconstitutions<br>() DOC20181100002314esp6-reque<br>) Max Document<br>s<br>on public procurement and<br>AROW" listVersionID="1.0.;                                                                                                    | rn:oasls:names:spe<br>:ubl:schema:xd:0:<br>ccvv~unilsiname<br>ction:biitrms0?0:vv<br>Ssion) * schemeVers<br>Revex capets<br>Revex capets<br>Rev | ctfication wbischema ixsic<br>/-Commonsais (component1')<br>ispecification with ischema i<br>rel.@   rel.@ Transfer   rea. Transfer   rea. Transfer   tex coincide con el oriterio de biograda                                                                                                    | omontilasi (Components - 2" willins co<br>withins cev "umi it as names is pecifi<br>xxe i (c/ - Comoning gregate Component<br>74c - 8654-531535f C6528-(/cbc : ID)<br>0 bio income in Neuros carpet<br>0 ii 0 bio income in Neuros carpet<br>0 ii 1 *                                                                                                    | v<br>cationublischemaixad:CEV-<br>i-1 "mins:espo"                                         |

 Hecho esto, ya tendrá el documento *espd-request.xml* almacenado y listo para su posterior importación en la plataforma European Single Procurement Document (ESPD) <u>https://ec.europa.eu/tools/espd</u>